附件2

# 苏州大学第24届"惠寒"研究生支教团 选拔面试操作手册

面试为双机位模式,候选人需同时使用两台设备(电脑+手机)通过"腾讯会议"进行远程面试。第一机位为候选人面试 主界面,需在电脑端登录;第二机位仅显示候选人静音状态的 视频画面,需在手机端登录。

## 一、下载安装软件

 电脑下载:可访问https://meeting.tencent.com/下载"腾讯会 议"电脑端程序;

2. 手机下载: 可在苹果手机AppStore、华为应用市场以及 其他安卓程序下载平台直接搜索"腾讯会议"下载;

 "腾讯会议"需升级至1.5.0及以上版本,电脑端若无法 检测到更新信息请在官网重新下载并安装最新版本。

## 二、用不同账号登录

 1. 电脑端打开软件后,选择微信账户登录,通过手机微信 扫描二维码快速登录;

毛机端打开软件后,进行注册,通过未与微信绑定的手机号码获取手机验证码快速登录。

#### 三、远程面试

所有候选人需在接到面试通知后,于9月17日14:00前以"学院+姓名+编号"实名扫码入群;面试前,工作人员将在联络QQ群中提前发布面试顺序、9位会议号和会议密码。面试开始后,

候选人根据9位会议号和会议密码加入会议并进入等候室等待, 待主持人邀请后进入考场进行远程面试。

1. 电脑端登录后,点击"加入会议",输入9位会议号和会议密码,修改"您的名称"为"抽签号+姓名+机位1",选择"自动连接音频"和"入会开启摄像头"进入等候室,待主持人邀请后加入会议。

2. 手机端登录后,点击"加入会议",输入9位会议号和会议密码,修改"您的名称"为"抽签号+姓名+机位2",关闭"开启麦克风"和"开启扬声器"选项,选择"开启摄像头"进入等候室,待主持人邀请后加入会议。

主持人准入后,候选人进入面试室。面试结束后,点击
"离开会议",立即结束面试。

#### 四、相关要求

(一) 环境要求

选择独立、封闭、安静、明亮的面试房间,可视范围内不得放置除设备外的其他物品,关闭与面试无关的电子设备。除候选人本人外,面试全程不能有其他人在房内或进入房间,不能有其他说话声音。不得选择网吧、商场、广场等影响音视频效果和有损面试严肃性的场所。

(二) 网络及设备要求

良好稳定的网络,建议有线网络、Wi-Fi、4G中至少准备2种。1台笔记本电脑或台式机,配有摄像头、麦克风和音箱;1 部智能手机。提前熟悉面试流程和软件操作,确保面试时网络稳定、畅通,视频画面清晰,音频传输流畅。

候选人端两台设备开启摄像头,电脑摄像头对准候选人本

-2-

人,手机摄像头从候选人后方成45°拍摄(见下图),保证候选人 面试屏幕、电脑键盘及桌面清晰地呈现给考官。

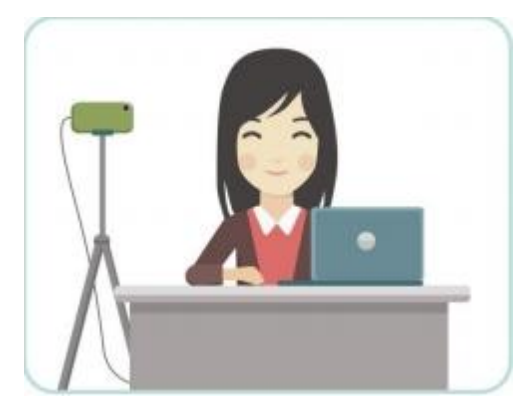

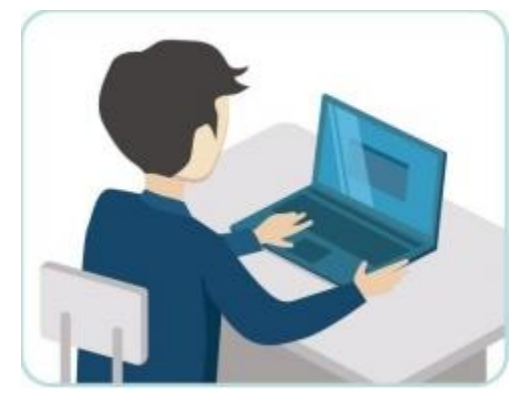

(三) 个人仪表要求

面试过程中,建议候选人距离第一机位摄像头约50-60厘米, 候选人面试时不能过度修饰仪容,不要使用美颜功能,不得佩 戴墨镜、帽子、头饰、耳饰、口罩等,头发不得遮挡面部及耳 部,必须保证视频中面部图像清晰,候选人双手全程在第一机 位视频录像范围。

(四) 纪律要求

自觉履行保密义务,面试中不得录音、录像、直播、录屏、 投屏,不以任何形式对外发布面试相关内容和信息。本人全程出 镜,不得中途离开座位,无关人员不得在考试区域内出现,否则 视为违纪。面试场所候选人座位1.5米范围内不得存放任何书刊、 报纸、资料、非复试指定的电子设备等。

-3-